# ORCA 院内薬品検索システム

Ver-01.00.000

和幸システム有限会社

### はじめに

ORCA 院内薬品検索システム(以下、本システムと略す)は、ORCA の院内使用薬品を検索し、一般名を表示するシステムで、標準にない機能で検索が可能です。

#### 起動と終了

起動は、プログラムメニューから、ORCA 院内薬品検索を起動して下さい。 終了は、メイン画面の終了ボタンをクリックして下さい。

# ライセンスの登録

本システムは、ライセンス登録を行わないと、一定期間経過後は、使用できなくなります。

次の画面が表示されたら、オンライン申請をクリックして下さい。

試用する場合は、あとで登録をクリックして業務を開始して下さい。

ライセンスを登録する場合は、ライセンス登録欄に指定の内容を入力後、ライセンス登録をクリックして 下さい。

| 20 ユーザー登録                                                                                                    |            | ×                      |
|----------------------------------------------------------------------------------------------------|------------|------------------------|
| 注意!! 本製品は、フリーウェアではありません。<br>製品登録を行い、ライセンス番号を取得する必要があります。<br>オンラインでライセンスの申請を行います。<br>あと15日間、使用可能です。<br>製品登録までの流れ ユーザー情報: L99B2E18ABD10 | 。<br>)071Z | あとで登録(C)<br>オンライン申請(O) |
| ①オンライン申請(お客様情報を記入下さい)                                                                                                    | ライセンス登録    |                        |
| ②登録のご確認のメールを弊社から返信します。                                                                                                    |            |                        |
| ◎メールに記載されている振込先に送金下さい。                                                                                                    |            |                        |
| ④入金確認後、ライセンス番号をメール致します。                                                                                                    |            | ライセンス登録                |

オンライン申請の画面です。インターネット経由で登録画面が表示されますので、必要事項を記入して、 送信ボタンをクリックして下さい。

| 🏉 ORCA 💈         | 惑品検索リスト 申請 - Windows Internet Explo                                                 | rer                                                    |                 |                                                                                                    |
|------------------|-------------------------------------------------------------------------------------|--------------------------------------------------------|-----------------|----------------------------------------------------------------------------------------------------|
| 00               | <ul> <li>Inttp://www.wakosystem.com/pass/m</li> </ul>                               | ember_orca_drug_list.htm?L9                            | 9B2E18ABD10071Z | <ul> <li>▼</li> <li>◆</li> <li>◆</li></ul> |
| ファイル(F           | F) 編集(E) 表示(V) お気に入り(A) ツール                                                         | L(T) へレプ(H)                                            |                 |                                                                                                    |
| Google           |                                                                                     |                                                        | ▼ 🛂 検索 🔹 詳細 ≫   | 02                                                                                                    |
| 楽®天 <del>▼</del> | クェブ検索でポイント 🔹 🔍 ウェブ検                                                                 | 索 🔻 🕴 🥞 30口/1,250,000pt 🄇                              | )22,463pt 📑     | 全品ポイント10倍 マ                                                                                                    |
| 🚖 🏟              | 🏉 ORCA 薬品検索リスト 申請                                                                   |                                                        |                 | ▼ 🗟 ▼ 🖶 ▼ 🔂 ページ(P) ▼ 🍈 ツ                                                                                                    |
|                  | ORCA 薬品検索リスト 申請                                                                     |                                                        |                 |                                                                                                    |
|                  | こ入金確認後、購入バスワードを送付致<br>個人情報に関しては、当社内で厳重管理<br>尚、フリーメールのアドレスでの申請は、<br>必要項目を入力し、送信ボタンを把 | します。<br>乳、第三者に公表することはで<br>お断りしております。<br>乳で下さい (※の部分は必須 | ありません。<br>項目)   |                                                                                                    |
|                  | ユーザー情報 ※                                                                            | L99B2E18ABD10071Z                                      | (このまま変更しないで下さ   | ())                                                                                                    |
|                  | <b>ふりがな</b> ※ 全角ひらがなで指定                                                             |                                                        |                 | · · ·                                                                                                    |
|                  | ご担当者氏名(漢字)※                                                                         |                                                        |                 |                                                                                                    |
|                  | -<br>E-Mailアドレス ※ 全て半角 で指定                                                          |                                                        |                 |                                                                                                    |
|                  | <b>医療機関名</b> ※                                                                      |                                                        |                 |                                                                                                    |
|                  | 所属                                                                                  |                                                        |                 |                                                                                                    |
|                  |                                                                                     |                                                        |                 |                                                                                                    |

ライセンス登録のご案内メールをお送りしますので、その内容に従って下さい。

# メイン画面

本システムのメイン画面です。検索を実行します。終了ボタンをクリックすると業務を終了します。

| 🖪 ORCA 院内薬品検 | 索 リスト        |        |    |    |    |       | - • <b>×</b> |
|--------------|--------------|--------|----|----|----|-------|--------------|
| ファイル(F) ツ・   | −ノレ(T) へノレプ( | н)     |    |    |    |       |              |
| ☆検索条件        | r            |        |    |    |    |       | (40 - 7 (22) |
| 種別           |              | -      |    | 薬効 |    | •     | #≷ ∫ (X)     |
| 医薬品名         |              |        |    |    | 条件 | •     |              |
| 一般名          |              |        |    |    | 条件 | •     |              |
| 入力コード        |              |        | 条件 |    | -  |       |              |
| 一般名記載        |              |        | •  |    |    | 検索(S) |              |
| →検索結果→→→→    |              |        |    |    |    |       |              |
| 区分           | 入力CD         | lセ電算CD | 名称 |    |    | 単位    | 発行(P)        |
|              |              |        |    |    |    |       |              |
|              |              |        |    |    |    |       |              |
|              |              |        |    |    |    |       | CSV出力(O)     |
|              |              |        |    |    |    |       |              |
|              |              |        |    |    |    |       |              |
|              |              |        |    |    |    |       |              |
|              |              |        |    |    |    |       |              |
|              |              |        |    |    |    |       |              |
|              |              |        |    |    |    |       |              |
|              |              |        |    |    |    |       |              |
|              |              |        |    |    |    |       |              |
|              |              |        |    |    |    |       |              |
|              |              |        |    |    |    |       |              |
| •            |              |        |    |    |    | Þ.    |              |

### 初回起動時の ORCA 設定

初回起動時または ORCA と接続ができない場合、ORCA の情報を登録する必要があります。 手動で実行する場合は、メイン画面のツールメニューの ORCA 設定をクリックします。

ORCA の主サーバーの IP アドレスと、患者番号の桁数を指定します。指定後、保存をクリックします。

| 🖳 ORCA接続設定                |       |
|---------------------------|-------|
| 仕補設定                      |       |
| 主サーバーのIPアドレス 192.168.1.10 | 保存(S) |
| 患者番号の桁数 9                 | キャンセル |
|                           |       |

### 検索条件の指定

検索条件を指定し、検索ボタンをクリックします。無条件で検索も可能ですが、時間がかかります。

種別

内服薬・外用薬・注射薬など選択して指定します。

#### 薬効

薬効分類を選択して指定します。

医薬品名の指定

医薬品と条件の組み合わせで、いろいろな検索が可能になります。 漢字とカナを文字で判断して対応しますので、薬品名かフリガナのどちらの指定でも検索可能です。 条件に関しては、必要なものを選択して指定して下さい。

医薬品名欄にアイウで、

条件が完全一致の場合は、薬品カナがアイウのみが対象です。 条件が先頭一致の場合は、薬品カナがアイウで始まる薬品が対象です。

例:アイウ錠、アイウエ錠、アイウエエ錠 等が対象になります。 条件が最後一致の場合は、薬品カナがアイウで終わる薬品が対象です。

例:塩酸アイウ、硫酸アイウ 等が対象になります。

条件が部分一致の場合は、薬品カナにアイウを含む薬品が対象です。

例:塩酸アイウ錠、アイウ散、硫酸アイウ等が対象になります。

一般名の指定

一般品と条件の組み合わせで、いろいろな検索が可能になります。

一般名を指定して下さい。全て入力しなくても検索可能です。

条件指定に関しては、必要なものを選択して指定して下さい。医薬品名の条件と同じです。

入力コード

入力コードと条件の組み合わせで、いろいろな検索が可能になります。
 入力用のコードを指定して下さい。全て入力しなくても検索可能です。
 条件指定に関しては、必要なものを選択して指定して下さい。医薬品名の条件と同じです。

一般名記載

選択して指定します。ORCA で登録した内容が表示されます。

検索ボタンをクリックすると、検索を実行します。 メイン画面を最大化すると、画面サイズに応じてデータの表示領域が拡大されます。

<注意>

試用中の場合は、検索結果は最高 20 件に限定されています。 ライセンス登録を行えば、この制限はなくなります。

#### 検索結果の発行

#### 検索結果を印刷することが可能です。

検索後に、発行をクリックするとプレビューが表示されます。

| OROA集品リスト         2012 / 5/19         1556                〇〇〇〇〇〇〇〇〇〇〇〇〇〇〇〇〇〇〇〇〇〇〇〇〇                                                                                                    | ED,   | <b>朝(T)</b> 前ページ | 7(P) 次ページ(N) | 1/8 拡大(B) 縮小                            | (M) 横にあわせる 👻 閉じる                       | (C)                                    |                                                    |           |
|----------------------------------------------------------------------------------------------------|-------|------------------|--------------|-----------------------------------------|----------------------------------------|----------------------------------------|----------------------------------------------------|-----------|
| 区分・取用の         ●使名         ●使名         ●使2         ●         ●         ●         ●         ●         ●         ●         ●         ●         ●         ●         ●         ●         ●         ●         ●         ●         ●         ●         ●         ●         ●         ●         ●         ●         ●        ●                                                                                                    | ~~~~~ | ~~~~~~~~~~~      | ~~~~~~~~~~~  | ~~~~~~~~~~~~~~~~~~~~~~~~~~~~~~~~~~~~~~~ | ××××××××××××××××××××××××××××××××××××   | ~~~~~~~~~~~~~~~~~~~~~~~~~~~~~~~~~~~~~~ | 2012/ 5                                            | /19 15:56 |
| 区分         人力CD         レビ電算CO         名称         単位         点数薬価         一般名         一般名         一般名記           内服薬         シチスフ         20000955         Cーデスアン細胞50%         g         6.20         力川ボンスティン細胞50%         F           内服薬         エム         20040950         M・McCR         g         6.20         ブススタービ、運動に含いた、************************************                                                                                                    |       |                  |              |                                         | ONO/GREED / /                          |                                        | 2012/0                                             | 10.00     |
| 区分         人力(D)         レビ電源OD         三大子:金融をの         一般者の         一般者の         一般者の           防服薬         エムエム         820493401         M・MarCatx         g         6.00         ////////////////////////////////////                                                                                                    |       |                  |              |                                         |                                        |                                        |                                                    | 68 ch-a+r |
| の世界         シブムワ         SC000842         C = 7.4.7.4mt200%         C = 7.4.7.4mt200%           内服業         エムレカ         SC0006401         Mr MECER         g         6.00         Tyterreture         F = 7.2.6.7.4.4.1.2.5mg         SC0006001           内服薬         ア = 7.1.6.1.2.5mg         SE         6.800         Diversity = 7.4.4.0.0.0.0.0.0.0.0.0.0.0.0.0.0.0.0.0.                                                                                                    | 区分    |                  | レセ電昇CD       |                                         | 単位                                     |                                        |                                                    | 一般名記載     |
| (力)         (上)         (2)         (2)         (2)         (2)         (2)         (2)         (2)         (2)         (2)         (2)         (2)         (2)         (2)         (2)         (2)         (2)         (2)         (2)         (2)         (2)         (2)         (2)         (2)         (2)         (2)         (2)         (2)         (2)         (2)         (2)         (2)         (2)         (2)         (2)         (2)         (2)         (2)         (2)         (2)         (2)         (2)         (2)         (2)         (2)         (2)         (2)         (2)         (2)         (2)         (2)         (2)         (2)         (2)         (2)         (2)         (2)         (2)         (2)         (2)         (2)         (2)         (2)         (2)         (2)         (2)         (2)         (2)         (2)         (2)         (2)         (2)         (2)         (2)         (2)         (2)         (2)         (2)         (2)         (2)         (2)         (2)         (2)         (2)         (2)         (2)         (2)         (2)         (2)         (2)         (2)         (2)         (2) <th(2)< th=""> <th(2)< th=""> <th(2)< th=""></th(2)<></th(2)<></th(2)<>                                                                                                    | 内服楽   | シテスリ             | 620006925    | ビーナステノ細粒50%                             | g                                      | 6.20                                   | リリルホンステキノ細粒50%                                     |           |
| (1))         (2))         (2))         (2))         (2))         (2))         (2))         (2))         (2))         (2))         (2))         (2))         (2))         (2))         (2))         (2))         (2))         (2))         (2))         (2))         (2))         (2))         (2))         (2))         (2))         (2))         (2))         (2))         (2))         (2))         (2))         (2))         (2))         (2))         (2))         (2))         (2))         (2))         (2))         (2))         (2))         (2))         (2))         (2))         (2))         (2))         (2))         (2))         (2))         (2))         (2))         (2))         (2))         (2))         (2))         (2))         (2))         (2))         (2))         (2))         (2))         (2))         (2))         (2))         (2))         (2))         (2))         (2))         (2))         (2))         (2))         (2))         (2))         (2))         (2))         (2))         (2))         (2))         (2))         (2))         (2))         (2))         (2))         (2))         (2))         (2))         (2))         (2))         (2))         (2))         (2))         (2))         <                                                                                                    | 内服業   | レエルカ             | 620409401    |                                         | <u>₽</u>                               | 6.40                                   |                                                    |           |
| 内服薬         アナ10         61040000         アナスト         12010000000000000000000000000000000000                                                                                                    | 内服薬   | Z£10             | 610462020    |                                         |                                        | 1690                                   | サリトパンフロー 1421 05 mg                                |           |
| P102         P1750         F01240/42         P1750         F01240/42         P1750         F01240/42         F01240/42 <td>内服薬</td> <td>7712</td> <td>61.01.0702</td> <td>アーナスド転1・20mg<br/>マニギフト錠10mg</td> <td><u>事止</u><br/>全士</td> <td>65.00</td> <td>リルベンロール錠1・20mg<br/>カルベジロール錠10mg</td> <td></td>                                                                                                    | 内服薬   | 7712             | 61.01.0702   | アーナスド転1・20mg<br>マニギフト錠10mg              | <u>事止</u><br>全士                        | 65.00                                  | リルベンロール錠1・20mg<br>カルベジロール錠10mg                     |           |
| The Second Second Seco  | 内服薬   | 7710             | 61044002     | フーテスF載FOIIE<br>マイケル絵50_50mg             | 방보.<br>오수                              | 24.00                                  | PJPマンロール錠TOME<br>シロフタブール線60mg                      | 一般之記載     |
| P10年         P10年3042         P10年3044000         P240F         P10F3044000         P240F3047000         P240F3047000         P240F3047000         P240F3047000         P240F3047000         P240F3047000         P240F3047000         P240F30470000         P240F30470000         P240F30470000         P240F30470000         P240F30470000         P240F30470000         P240F30470000         P240F304700000         P240F30470000000         P240F3047000000000000000000000000000000000                                                                                                    | 内服薬   | 7150             | 610444003    | フィランドW-50 50mg                          |                                        | 24.00<br>52.70                         | ZU/DE/ U\$2400mg                                   | カワーロロし単义  |
| アナリテ         610444007         アナリテ         610444007         アナリテ         610444007         アナリテ         610444007         アナリテ         610444007         アナリテ         610442040         アナリテ         610442040         アナリテ         610442040         アナリテ         610442040         アナリテ         610442040         アナリテ         610442040         アナリテン能力         620         610         アフスリテン         620         750         61042040         ア           内服薬         アスとリ         611140017         72とリ         62         6200         72.4%         680         72.4%         680         72.4%         7650         72.4%         680         72.4%         7650         72.4%         7650         72.4%         7650         72.4%         7650         72.4%         76.5%         76.5%         76.5%         76.5%         77.4%         76.5%         77.4%         77.4%         77.4%         77.4%         77.4%         77.4%         77.4%         77.4%         77.4%         77.4%         77.4%         77.4%         77.4%         77.4%         77.4%         77.4%         77.4%         77.4%         77.4%         77.4%         77.4%         77.4%         77.4%         77.4%         77.4%         77.4%         77.4%         77.4%                                                                                                    | 内服薬   | 7104             | 610433002    | フェロデンが取りる                               |                                        | 17.20                                  | レンプロビアが起来るの目的                                      |           |
| アフト5         01044400         アフト5         01044400         01044400         01044400         01044400         01044400         01044400         01044400         01044400         01044400         01044400         01044400         0104400         0104400         0104400         0104400         01044000         01044000         01044000         01044000         01044000         01044000         01044000         01044000         01044000         01044000         01044000         01044000         01044000         01044000         01044000         01044000         01044000         01044000         01044000         01044000         01044000         01044000         01044000         01044000         01044000         010440000         010440000         <                                                                                                    | 内服薬   | アキリテ             | 610444007    | フキリデン#012170                            |                                        | 5.40                                   |                                                    |           |
| PJLE         PJL         PJL<                                                                                                    | 内眼斑   | 7 7 7 7          | 610499040    |                                         | 바트<br>오수                               | 76.50                                  | ビックノンで面認識が目的と                                      |           |
| Participant         Participant                                                                                                    | 内服薬   | 7705             | 620004904    | フラビスWEI3 1511度<br>フラビラカリウム数60%          |                                        | 70.30                                  | レーマフ パラギン酸塩比 つけ度                                   |           |
| (ア)加速         (ア)加速         (ア)加速         (ア)加速         (ア)加速         (P) (P) (P) (P) (P) (P) (P) (P) (P) (P)                                                                                                    | 内服薬   | 7750             | 611140017    | 778U2                                   | E                                      | 1.00                                   |                                                    |           |
| 小服業         アタ25         0122200313         アメリカロシン         0122200313         アメリカロシン         0122200313         アメリカロシン         0122200313         アメリカロシン         0122200313         アメリカロシン         0122200313         アメリカロシン         0122200313         アメリカロシン         0122200313         アメリカロシン         0122200313         アメリカロシン         0122200313         アメリカロシン         012200313         アメリカロシン         012200313         アメリカロシン         012200313         アメリカロシン         012200313         012200313         012200313         012200313         012200313         012200313         012200313         012200313         012200313         012200313         012200313         012200313         012200313         012200313         012200313         012200313         012200313         012200313         012200313         012200313         012200313         012200313         012200313         012200313         012200313         012300313         012300313         012300313         012300313         012300313         012300313         012300313         012300313         012300313         012300313         012300313         012300313         012300313         012300313         012300313         012300313         01230031330333         012300313303333         012300333303333333303333333333333333333                                                                                                    | 内服薬   | 7720             | 612220036    | アスビック<br>マスベリン/柱20, 20mg                | <u>부</u>                               | 9.60                                   | ノ ヘビソノ<br>モベビシアル ベンブ酸塩栓20mm                        |           |
| 内服薬         アメラち         62000132         アメラち         62000132         アメラち         62000132         アメラち         62000132         アメラち         62000132         アメラち         62000132         アメラち         62000132         アメラち         62000132         アメラち         62000132         アメラち         62000132         アメラち         62000132         アメラち         6210010         アメラカ         6210010         アメラカ         6210010         アメラカ         6210010         アメラカ         6210010         アメリカ         6210010         アメリカ         6210010         アメリカ         6210010         アメリカ         6210010         アメリカ         6210010         アメリカ         6210010         アメリカ         6210010         アメリカ         6210010         アメリカ         6210010         アメリカ         6210010         アメリカ         6210010         アメリカ         6210010         アメリカ         62100010         アメリカ         62100010         アメリカ         62100010         アメリカ         621000000         アメリカ         6210000000         アメリカ         7200000000         7200000000         72000000000         7200000000         72000000000         72000000000         7200000000000         72000000000000000000000000000000000000                                                                                                    | 内服薬   | 7 205            | 672220000    | フクラックフー Phプ セルク5mg                      |                                        | . 670                                  | ドロキシックレンス設備起こうに良                                   |           |
| 内服薬         アドナサ         820002504         アドナ財         アドナサ         820002504         アドナ財         アドナサ         820002504         アドナ財         アドナサ         820002504         アドナリウム水和物散10%           内服薬         アナ10         611170027         アナフラニール縦10mg         縦2         990         クロミブラミン塩酸塩酸210mg            内服薬         アナン5         611170028         アナフラニール縦20mg         縦2         0.00         クロミブラミン塩酸塩酸250mg            内服薬         アシム6         621502001         アシバクA 配合発展型         4.74g         0.         9710         インクシンロイシン・ロイシン・バリン省合剤機整2.74g           内服薬         アム05         620007870         アムロジビン錠50mg「サワイ」         縦2         3760         アムロジビンパン310         740         740         740         740         740         740         740         740         740         740         740         740         740         740         740         740         740         740         740         740         740         740         740         740         740         740         740         740         740         740         740         740         740         740         740         740         740         740         740         740         740 <t< td=""><td>内服薬</td><td>7 25</td><td>620009132</td><td>アダラートカプセル5mg</td><td>カブセル</td><td>14.40</td><td>にドロージンジンで設置カンビルとSing</td><td></td></t<>                                                                                                    | 内服薬   | 7 25             | 620009132    | アダラートカプセル5mg                            | カブセル                                   | 14.40                                  | にドロージンジンで設置カンビルとSing                               |           |
| アナ10         1000000000000000000000000000000000000                                                                                                    | 内服落   | 7 5 7 5          | 620007504    | アメン 1757 E760 mg<br>マドナ数1 0%            | ,,,,,,,,,,,,,,,,,,,,,,,,,,,,,,,,,,,,,, | 45.60                                  | ーンエンビンバン ビルの間<br>1日 ルボップクロ ムラ ルホン酸 キトロウム 水和物数 1.0% |           |
| 内服薬         アナ26         61117028         アナ27         小皿装25mg         62         0.00         クロビッシュの通び回転         0110           内服薬         アナ26         61117028         アナ75=小連25mg         62         2030         クロビブラシュ体調数構成         0110           内服薬         アシカ         621520801         アシハウ化合き耕型         4.74g         0         9710         インロイシン・ロイシン・パリン合き奇別類粒4.74g           内服薬         アモ25         61107036         アモキサンガナセル25mg         カブセル         14:00         アモキサン加速25mg         0           内服薬         アモ25         61017036         アモキサンガナセル250mg         カブセル         14:00         アモキシン加水和助力セル250mg         0           内服薬         アモ25         61017036         アモキシンリンオセル250mg         カブセル         6.90         アモキシンリン水和助力セル250mg         0           内服薬         アレ10         62000892         アモキシンリンガセル250mg         62         0.800         Fネペシル連載型にの防力崩壊250mg         0           内服薬         アリ10         62000892         アリセプレクロジロシロション         6300         Fネペシルル線数型に回防力崩壊250mg         0           内服薬         アリ10         62000892         アリセプレション         6300         Fネペシルル線数型         0         0           内服薬         アリ10         62000892         アリセプレシアシン                                                                                                    | 内服薬   | 7+10             | 611170027    | 7+75                                    | <u></u>                                | 40.00                                  | クロンプランン信報信給10mg                                    |           |
| 内服薬         アシンカ         62150001         アシンカ         62050         12000         アシンカ         62050         12000         アシンカ         62050         12000         12000         12000         12000         12000         12000         12000         12000         12000         12000         12000         12000         12000         12000         12000         12000         12000         12000         12000         12000         12000         12000         12000         12000         12000         12000         12000         12000         12000         12000         12000         12000         12000         12000         12000         12000         12000         12000         12000         12000         12000         12000         12000         12000         12000         12000         12000         120000         120000         120000         120000         120000         120000         120000         120000         1200000         1200000         12000000         12000000         12000000         12000000         120000000         1200000000000000         12000000000000000000000000000000000000                                                                                                    | 内服薬   | 7+25             | 611170027    | アナフラニール約95mg                            | <u>非正</u><br>全空                        | 20.30                                  | クロミプラミン/価数/価数/TOME                                 |           |
| 内服薬         アムロ5         Calification         アンコ12         Calification         Calification         Calif                                                                                                    | 内服薬   | 7:15             | 621520901    | アミカバカト配合顆粒 4 74ヵ                        |                                        | 9710                                   | インロイシンション 温設温暖とらい度<br>インロイシン・ロイシン・バリン配合剤理能な、74ヵ    |           |
| TALE 2000<br>TALE 2000<br>TALE 20000<br>TALE 200000<br>TALE 20000<br>TALE 20000<br>TALE 20                                                                                                    | 内服薬   | 7.05             | 620007870    |                                         |                                        | 37.60                                  | アムロジンペジル酸塩給らのす                                     |           |
| home アモキシ 620008629 アモキシシリンカアセル250mg タッミ」 カブセル 630 アモキシシリン水和砂カブセル250mg 月<br>内服薬 アモトン 610412015 アモバンテス錠7.5 7.5mg 錠 990 /どクロン錠7.5mg 月<br>内服薬 アリテ3 62000829 アリセブトD錠30mg 錠 23850 ドネペジル塩酸塩口酸内解壊錠10mg 月<br>内服薬 アリテ3 62001822 アリセブトD錠30mg 錠 23850 ドネペジル塩酸塩口酸内解壊錠30mg 月<br>内服薬 アリテ5 62001822 アリセブトD錠30mg 錠 356.00 ドネペジル塩酸塩口酸内解壊錠50mg 月<br>内服薬 アリテ5 62001823 アリセブトD錠30mg 錠 980 /ゲイバジル塩酸塩口酸内解壊症50mg 月<br>内服薬 アリト2 612140620 アルドメト錠250 250mg 錠 960 /ゲイバジル塩酸塩口酸内解壊症50mg 月<br>内服薬 ア100 611130086 アレビアチン錠100mg 錠 1280 / フェニトイン錠100mg 一般名記載<br>内服薬 アロシ 620491801 アローゼン爆撃な g 810 センナ・センデ実解检 月<br>和薬 アロシ 620491801 アローゼン爆撃な g 810 センナ・センデ実解检 月<br>内服薬 アレシカ 612120858 アンカロン錠100mg 錠 600 アロブリノール錠100mg 月<br>内服薬 アンカロ 612120858 アンカロン錠100 100mg 錠 382.70 アミオグロン塩酸塩錠100mg 月<br>内服薬 アンナカ 612120858 アンカロン錠100 100mg 錠 820 アログリノール錠100mg 月<br>内服薬 アンナカ 612120858 アンカロン錠100 100mg 錠 820 アンガロ 42814021 アンデブレ錠250mg 月<br>アンプカ 612120858 アンカロン錠100 100mg 線 382.70 アミオグロン塩酸塩酸100mg 月<br>アンプカ 612120858 アンカロンが2010 100mg 線 382.70 アミオグロン塩酸塩酸100mg 月<br>アンプカ 612120858 アンカロンが2010 100mg 線 820 72.70 次素酸2.70 アミオグロン塩酸塩酸2.70 アミオグロン<br>クカル薬 アンサカ 612120558 アンカロンが2010 100mg 月<br>2010 1000 1000 1000 1000 1000 1000 1000                                                                                                    | 内服薬   | 7 # 25           | 611170036    | アモキサンカブセル25mg                           | カプセリ                                   | / 14.00                                | アチキサビンカブセル25mg                                     |           |
| 内服薬         アモハン         610412015         アモバンテス協力・シェアンの         7000000000000000000000000000000000000                                                                                                    | 内服薬   | 77543            | 620006829    | アモキシシリンカブセル250mg[-                      | かいミレー カプセル                             | 690                                    | アモキジンリン水和物力ブセル250mg                                |           |
| <ul> <li>内服薬 アリする 820005900 アリセブトD錠10mg</li> <li>投入の酸塩</li> <li>アリする 820005900 アリセブトD錠10mg</li> <li>(220005900 アリセブトD錠10mg</li> <li>(220005900 アリセブトD錠30mg</li> <li>(220005900 アリセブトD酸30mg</li> <li>(220005900 アリセブトD酸30mg</li> <li>(220005900 アレビアナを10000000 アレビア・200000000</li> <li>(20005900 アレビア・200000000 アレビアチを1000000000000000000000000000000000000</li></ul>                                                                                                    | 内服蓮   | アモハン             | 610412015    | アモバンテス錠7.5 7.5mg                        | (1) (1) (1) (1)                        | 9.90                                   | ンビクロン線7.5mg                                        |           |
| 内服薬     アリテ3     620001922     アリセブトD錠3mg     錠     23850     ドネペジル塩酸塩口酸勺崩壊錠3mg       内服薬     アリテ5     620001923     アリセブトD錠5mg     錠     35600     ドネペジル塩酸塩口酸勺崩壊錠5mg       内服薬     アリテ5     620001923     アリセブトD錠5mg     錠     35600     ドネペジル塩酸塩口酸勺崩壊錠5mg       内服薬     アルト2     612140620     アルドメット錠250 250mg     錠     9.60     ジチルドバ水和物錠250mg       内服薬     アレ10     610421006     アレビアデン錠100mg     錠     1280     フェニトイン酸100%       内服薬     ア100     611130096     アレビアデン錠100mg     錠     1280     フェニトイン酸100mg       内服薬     アロセン     620491801     アローゼン爆乾     g     810     センナ・センナ実料粒       内服薬     アロナン     620491801     アローゼン製酸     g     810     センナ・センナ実料粒       内服薬     アンカロ     61210268     アンカロンを1000mg     錠     382.70     アミオダロン塩酸塩錠100mg       内服薬     アンナカ     61210261     安見香酸ナドリウムカフェイン     g     7.20     安息香酸ナドリウムカフェイン     内服薬       アン25     61033021     アンデブレジ 錠25mg     錠     850     ドジドン塩酸塩錠25mg                                                                                                    | 内服薬   | 7010             | 620005809    | アリセプトD錠10mg                             |                                        | 636.00                                 | ドネペジル塩酸塩口脑内崩壊錠1.0mg                                |           |
| 内服薬 アリテち 620001923 アリセブトD錠5mg 錠 36600 ドネペジル塩酸塩口酸内崩壊錠5mg 内服薬 アルト2 612140620 アルドット錠250 250mg 錠 960 メデルドバ水和防酸2250mg 内服薬 アレ10 610421006 アレビアチン数100% g 1190 フェニトイン数100% 円とパデチン数100% 円とパデチン数100mg 錠 1280 フェニトイン数100mg 一般名記載の内服薬 アロシ 620491801 アローゼン種類な g 810 センナ・センナ実験粒 内服薬 アロリン 62004921 アロリン錠100mg 錠 600 アロブリノール錠100mg 内服薬 アンナカ 61212058 アンカロ・2010 100mg 錠 382.70 アミオクロン塩酸塩酸100mg 内服薬 アンナカ 61212058 アンカロ・2010 100mg 2 720 マミービン素 1000mg 72 (1000mg 72 (1000mg 72 | 内服薬   | アリテ3             | 620001922    | アリセプトD錠3mg                              | 命定                                     | 238.50                                 | ドネペジル塩酸塩口腔内崩壊綻3mg                                  |           |
| 内服薬 アルト2 612140620 アルドメット錠250~250mg 錠 9.60 メチルドバホ和糖錠250mg の<br>力服薬 アレ10 610421036 アレビアチン数10% g 11.90 フェニトイン数10%<br>内服薬 アロセン 620491801 アローゼン集粒 g 81.0 センナ・センナ実集粒<br>ク服薬 アロセン 620491801 アローゼン集粒 g 81.0 センナ・センナ実集粒<br>ク服薬 アロサン 62004928 アロリン集100mg 錠 6.00 アロアリノール錠100mg<br>内服薬 アンナカ 612120588 アンカロン錠100100mg 錠 382.70 アミオブロンル酸和2010mg<br>内服薬 アンナカ 612110261 安息香酸ナドリウムカフェイン g 720 安息香酸ナドリウムカフェイン末<br>内服薬 アン25 610433021 アンデブレ錠25mg 錠 850 トランドン塩酸塩錠25mg                                                                                                    | 内服薬   | アリテち             | 620001923    | アリセプトD錠5mg                              | 命                                      | 356.00                                 | ドネベジル塩酸塩ロ腔内崩壊錠5mg                                  |           |
| 内服薬 アレ10 610421006 アレビアチン数10% g 11.90 フェニトイン数10% g 11.90 フェニトイン数10% の加薬 ア100 611130096 アレビアチン数100mg 錠 12.80 フェニトイン数100mg 一般名記載 内服薬 アロセン 620491801 アローゼン種粒 g 8.10 センナ・センナ実験粒 の加薬 アロサン 62004921 アロリン数100mg 錠 6.00 アロブリン・小数100mg の加薬 アンカロ 612120358 アンカロン32100 100mg 錠 382.70 アミオダロン塩酸塩錠100mg 内服薬 アンナカ 612120358 アンカロン32100 100mg 錠 382.70 アミオダロン塩酸塩錠100mg 内服薬 アンナカ 61210261 安息香酸ナトリウムカフェイン g 7.20 安息香酸ナトリウムカフェイン末 内服薬 アン25 610433021 アンデブレ錠25mg 錠 8.50 トラゾドン塩酸塩錠25mg                                                                                                    | 内服薬   | アルト2             | 612140620    | アルドメット錠250_250mg                        | 命定                                     | 9.60                                   | メチルドバ水和物錠250mg                                     |           |
| 内服薬 ア100 611130096 アレビアチン錠100mg 錠 1280 フェニトイン錠100mg 一般名記載<br>内服薬 アロセン 620491801 アローゼン頼む g 810 センナ・センデ実種位 の<br>の服薬 アロリン 62004921 アロリン錠100mg 錠 600 アロブリンール錠100mg の<br>内服薬 アンカロ 61212058 アンカロン錠100 100mg 錠 382.70 アミオダロン塩酸塩錠100mg の<br>内服薬 アンナカ 61212058 アンカロン錠100 100mg 錠 382.70 アミオダロン塩酸塩錠100mg の<br>内服薬 アンナカ 61212058 アンガロン錠100 100mg 錠 382.70 アミオダロン塩酸塩錠100mg の<br>の服薬 アンナカ 61212058 アンガロン錠100 100mg 錠 382.70 アミオダロン塩酸塩錠100mg の<br>の服薬 アンナカ 61212058 アンガロン錠100 100mg 錠 382.70 アミオダロン塩酸塩錠100mg 0000000000000000000000000000000000                                                                                                    | 内服薬   | アレ10             | 610421006    | アレビアチン散10%                              | g                                      | 11.90                                  | フェニトイン散10%                                         |           |
| 内服薬 アロセン 620491801 アローゼン集粧 g 810 センチ・センナ実験性 70mg 70mg 82 600 アロブリノール経100mg 72000 821 アロリン接100mg 82 600 アロブリノール経100mg 72000 82 600 アロブリノール経100mg 7200 82 720 723 72 428 74 821 72 72 72 72 72 72 72 72 72 72 72 72 72                                                                                                    | 内服薬   | 7100             | 611130096    | アレビアチン錠100mg                            | 錠                                      | 12.80                                  | フェニトイン錠100mg                                       | 一般名記載     |
| 内服薬 アロリン 620004921 アロリン錠100mg 錠 6.00 アロブリノール錠100mg 内服薬 アンカロ 612120358 アンカロン錠100 100mg 錠 382.70 アミオダロン塩酸塩錠100mg 内服薬 アンナカ 612110261 安息香酸ナトリウムカフェイン g 7.20 安息香酸ナトリウムカフェイン末の内服薬 アン25 610433021 アンデブレ錠25mg 錠 8.50 トラゾドン塩酸塩錠25mg                                                                                                    | 内服薬   | アロセン             | 620491801    | アローゼン顆粒                                 | g                                      | 8.10                                   | センナ・センナ実験粒                                         |           |
| 内服薬 アンカロ 612120858 アンカロづ錠100 <sup>−</sup> 100mg 錠 382.70 アミオダロン塩酸塩錠100mg<br>内服薬 アンナカ 612110261 安息香酸ナトリウムカフェイン g 7.20 安息香酸ナトリウムカフェイン末<br>内服薬 アン25 610433021 アンデブレ錠25mg 錠 8.50 トラゾドン塩酸塩錠25mg                                                                                                    | 内服薬   | アロリン             | 620004921    | アロリン錠100mg                              | 錠                                      | 6.00                                   | アロブリノール錠100mg                                      |           |
| 内服薬 アンナカ 612110261 安息香酸ナトリウムカフェイン g 720 安息香酸ナトリウムカフェイン末<br>内服薬 アン25 610433021 アンデブレ錠25mg 錠 8.50 トラゾドン塩酸塩錠25mg                                                                                                    | 内服薬   | アンカロ             | 612120658    | アンカロン錠100 100mg                         | 錠                                      | 382.70                                 | アミオダロン塩酸塩錠100mg                                    |           |
| 内服薬 アン25 610433021 アンデブレ錠25mg 錠 8.50 トラゾドン塩酸塩錠25mg                                                                                                    | 内服薬   | アンナカ             | 612110261    | 安息香酸ナトリウムカフェイン                          | g                                      | 7.20                                   | 安息香酸ナトリウムカフェイン末                                    |           |
|                                                                                                    | 内服薬   | アン25             | 61 0433021   | アンデプレ錠25mg                              | 錠                                      | 8.50                                   | トラゾドン塩酸塩錠25mg                                      |           |
|                                                                                                    |       |                  |              |                                         | [**                                    |                                        |                                                    |           |

印刷をクリックすると、メニューが表示されます。印刷をクリックすると、チェックのプリンタに印字されます。プリンタを変更する場合は、先にプリンタを選択後、印刷をクリックして下さい。

| 🙆 ORCA薬品リスト発行 |                     |                                                                                  |                                                                                                    |                                           |     |  |
|---------------|---------------------|----------------------------------------------------------------------------------|----------------------------------------------------------------------------------------------------|-------------------------------------------|-----|--|
| 保存(S)         | ÉŊ                  | 刷(T)                                                                             | 前ページ(P)                                                                                              | )次ページ(N)                                  | 1/1 |  |
|               | <ul> <li></li></ul> | プリング<br>印刷(P)<br>いきなり<br>OneNot<br>Microso<br>EPSON<br>EPSON<br>Canon<br>Bullzip | PDF Profess<br>た 2007 に送る<br>oft XPS Docur<br>EP-702A (1 :<br>EP-702A<br>LBP3800 LIPS<br>PDF Printer | ional 2<br>3<br>ment Writer<br>コピー)<br>54 |     |  |
|               |                     | Brother<br>Adobe                                                                 | r HL-5250DN<br>PDF                                                                                   |                                           |     |  |

## 検索結果の CSV 出力

検索結果を CSV 形式(カンマ区切り)で、出力することが可能です。 このファイルは、MS-EXCEL や宛名ソフト等で読込んで、自由に加工することが可能です。

CSV 出力をクリックすると、ファイルの保存場所の指定画面が表示されます。指定して開くボタンをクリックして下さい。指定された場所に保存されますので、いろいろと利用が可能です。

| 🔀 保存するファイルの指定 |                                                  |                  |                     |      |  |  |  |
|---------------|--------------------------------------------------|------------------|---------------------|------|--|--|--|
| ファイルの場所(1):   | 퉬 Debug                                          | G 🤌 📂 🛄 🗸        |                     |      |  |  |  |
| æ             | 名前                                               | 更新日時             | 種類                  | サイズ  |  |  |  |
|               | 퉬 de                                             | 2012/05/18 10:24 | ファイル フォルダ           |      |  |  |  |
| 最近表示した場所      | 퉬 es                                             | 2012/05/18 10:24 | ファイル フォルダ           |      |  |  |  |
|               | 퉲 fi                                             | 2012/05/18 10:24 | ファイル フォルダ           |      |  |  |  |
| デフクトップ        | 🐌 fr                                             | 2012/05/18 10:24 | ファイル フォルダ           |      |  |  |  |
| 7.01.92       | 퉬 ja                                             | 2012/05/18 10:24 | ファイル フォルダ           |      |  |  |  |
|               | 퉬 zh-CN                                          | 2012/05/18 10:24 | ファイル フォルダ           |      |  |  |  |
| yoshihiro     | 🗐 ORCA薬剤リスト-20120                                | 2012/05/18 15:47 | Microsoft Office Ex | 29 K |  |  |  |
|               |                                                  |                  |                     |      |  |  |  |
| コンピュータ        |                                                  |                  |                     |      |  |  |  |
|               | ファイル名(N): ORCA薬剤リスト-20120518-171247.csv. ▼ 開((O) |                  |                     |      |  |  |  |
|               | ファイルの種類(T): CSVファイル(*.csv) ・ キャンセル               |                  |                     |      |  |  |  |
| ネットワーク        | ✓ 読み取り表                                          | 専用ファイルとして開く(R)   |                     |      |  |  |  |
|               |                                                  |                  |                     |      |  |  |  |

エラーに関して

本システムは、十分なテストのもとに出荷しておりますが、想定しないケースでエラーが発生することも あります。万一エラーが発生した場合は、そのエラーメッセージや行っていた操作等を記録して、お問い 合わせ下さい。内容をお聞きし、対応を行います。

その他

機能の追加等に関しては、随時受け付けております。内容によって、別途有料で対応の場合もありますが、 検討して対応をご連絡します。

以下余白